## Anleitung zur Freischaltung des Elternaccounts bei WebUntis

- Im Browser unter dem folgenden Link auf WebUntis gehen: <u>https://achilles.webuntis.com/WebUntis/?school=Gymnasium+Bad+Nenndorf#/basic</u> /login oder bei Iserv den Button WebUntis verwenden
  - oder auf webuntis.com gehen und Gymnasium Bad Nenndorf als Schule eingeben.
- 2. Unten unter dem Anmeldefeld "Registrieren" wählen.

| Benutzername                                                                        |         |
|-------------------------------------------------------------------------------------|---------|
|                                                                                     |         |
| Passwort                                                                            | $\odot$ |
|                                                                                     |         |
| Login                                                                               |         |
| <u>Passwort vergessen?</u><br>Noch keinen Zugan <mark>s? <u>Registrieren</u></mark> |         |

3. Im nächsten Fenster die Emailadresse des Elternaccounts von Iserv eingeben und auf Senden klicken. Damit wird eine Email an Ihren Iserv -Account geschickt.

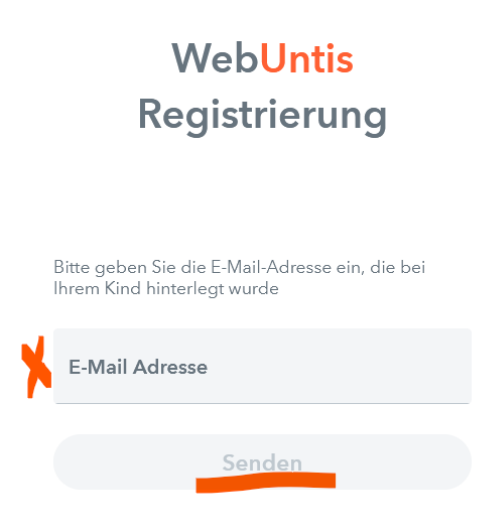

- 4. Email auf Iserv öffnen und den Anweisungen in der Email von WebUntis folgen. Sie werden dann aufgefordert ein Passwort zu generieren. Bitte beachten Sie die dort angegebenen Vorgaben für ein sicheres Passwort.
- 5. Mit der Iserv-Emailadresse und dem von Ihnen erstellten Passwort können Sie sich nun bei WebUnits im Browser und in der Untis Mobile App einloggen.